# オートデスクアカウント マニュアル 「ネームドユーザー」編

## アクセス権の管理

バージョン日付: 2022 年 8 月 17 日

#### CHAPTER 6 – 1. 「ユーザ別」にライセンスを割り当てる

オートデスクアカウントでは、プライマリ管理者とセカンダリ管理者のみが製品とサ ービスへのアクセスをユーザに割り当てることができます。このチャプターでは、 「ユーザ別」に製品とサービスを割り当てる方法を説明します。

【1】オートデスク アカウントにサインインして、「**ユーザ管理」**→

「**ユーザ別」**をクリックします。オートデスクアカウントにすでに招待されているユ ーザが一覧で表示されます。

|                                                                       | ユーザ別ユーザ管理                         | + ユーザをお      | 時 エクスポート 袋  |
|-----------------------------------------------------------------------|-----------------------------------|--------------|-------------|
| 父 親品とサービス      マ     すべての製品とサービス     製品のアップテート     カスタムインストール     体験中 |                                   |              |             |
| ※ ユーザ管理 🗸                                                             | 6 J-9                             |              |             |
| 製品別                                                                   | 名前↑                               | 役割           | アカウント ステータス |
| グループ別                                                                 |                                   | セカンダ<br>リ管理者 | 検証済み >      |
| サブスクリプションと契約                                                          | • 1888                            | プライマ<br>リ管理者 | 検証済み >      |
| ゴロレポート ~                                                              | • • • • • • • • • • • • • • • • • | セカンダ<br>リ管理者 | 検証済み >      |
| クラウドサービスの使用状況<br>ユーザ別クラウドサービス使用                                       | e                                 | ユーザ          | 検証済み >      |
| 15.35                                                                 | •                                 | セカンダ<br>リ管理者 | 検証済み >      |
| プライバシー/クッキー<br>使用条件<br>プライバシー設定                                       | • ***                             | ユーザ          | 検証済み >      |

【2】 製品やサービスを割り当てたいユーザを選択してそのユーザをクリックしま す。

※ユーザを検索する場合は、検索フィールドから英数字で検索してください。

| 10) <sup>赤一</sup> ム                                           | ユーザ別ユーザ管理                                               | + =-t        | を招待 エクスポート 袋 |
|---------------------------------------------------------------|---------------------------------------------------------|--------------|--------------|
| 教品とサービス      マイズの製品とサービス     製品のアップデート     カスタムインストール     体験中 | テーム1     ケールアドレスに含まれ、     アルファベット等で検索。     可能(英数字のみ検索可) | 3<br>が       |              |
| ペ ユーザ管理 、                                                     | 6 <b>ユ</b> -ザ                                           |              |              |
| ユーザ別<br>町月10                                                  | 名前 ↑                                                    | 役割           | アカウント ステータス  |
| グループ別                                                         |                                                         | セカンダ         | 10:07/# T.   |
| 目 請求と注文 ッ                                                     | Contraction in the second                               | リ管理者         | 検証済の >       |
| サブスクリプションと契約                                                  | • ITTL                                                  | プライマ<br>リ管理者 | 検証済み >       |
| <ul> <li>レポート 、</li> <li>インサイト</li> <li>シートの使用状況</li> </ul>   | • ····                                                  | セカンダ<br>リ管理者 | 検証済み >       |
| クラウド サービスの使用状況<br>ユーザ別クラウド サービス使用                             |                                                         | ユ-ザ          | 検証済み >       |
| P.02                                                          | • ·····                                                 | セカンダ<br>リ管理者 | 検証済み >       |
| プライパシー/クッキー<br>使用条件<br>プライパシー設定                               | •                                                       | ユーザ          | 検証済み >       |

©Autodesk, Inc.

#### CHAPTER 6 – 1. 「ユーザ別」にライセンスを割り当てる

【3】ユーザ詳細画面には、チームにある割り当て可能な製品が、割り当て可能なシ ート数とともに表示されます。ユーザに割り当てたい製品を選択して、「割り当て」 をクリックします。

| (h) #-A                                                          | +                                                      |                      |
|------------------------------------------------------------------|--------------------------------------------------------|----------------------|
| Y 製品とサービス →     すべての製品とサービス     教品のアップデート     カスタムインストール     体験中 |                                                        | 1                    |
| 옷 그-步管理 ~                                                        | Autodesk ID:                                           |                      |
| ユーザ別                                                             | アカウント ステータス: 検証済み                                      |                      |
| 製品別<br>グループ別                                                     | チームに追加された日:7月19日,2022年<br>射り当てられたグループ: すべて組除 <u>通知</u> |                      |
| <ul> <li>請求と注文 、</li> <li>サブスクリプションと契約</li> </ul>                | ガループ「林之」の羽中マカカフ                                        | 0.80545              |
| ゴレポート ~<br>インサイト                                                 | シルーン 165-1 の表面アジビス<br>◇割り当て済み(0)                       | 90 нилсен            |
| シートの使用状況<br>クラウド サービスの使用状況                                       | 製品が創り当てられていません                                         |                      |
| ユーザ別クラウド サービス使用<br>状況                                            | ~ 未割り当て(1)                                             |                      |
|                                                                  | A dutoCAD                                              | 2シート割り当て可能<br>第り当て ) |
| フライバシー/シッキー<br>使用条件<br>プライバシー設定                                  | そのチーム内において                                             | (11).7#              |

### 【4】ユーザに製品の割り当てがされました。

| ユーザ <u>役副を変更</u>                                              |           |
|---------------------------------------------------------------|-----------|
| 電子メール:                                                        |           |
| Autodesk ID:                                                  |           |
| アカウント ステータス: 検証済み                                             |           |
| チームに追加された日:7月19日,2022年                                        |           |
| 刺り光子たわたガルニゴ。オッテジジン 海体                                         |           |
| おりヨしり1/にソルーノ・サハし麻疹 強悪                                         |           |
| aryョビラルビンル・フィッハします 改正<br>111「花之」の制史マクセフ                       | 0. 102162 |
| がりョビラルセンルーフ・ 37 C 能参 <u>第三</u><br>ループ「花子」の製品アクセス<br>問り当てきみ(1) | 🔎 製品を検索   |

#### CHAPTER 6 – 1. 「ユーザ別」にライセンスを割り当てる

【5】割り当て後、製品に含まれる特典やサービスの一部を解除する場合は、該当の 製品をクリックし編集画面を表示します。不要なサービスや特典はチェックを外し 「保存」すると、一部の割り当てを解除することができます。

| 🔮 REGRE                                        |       | AutoCAD                      | ×                     |
|------------------------------------------------|-------|------------------------------|-----------------------|
| ユーザ <u>役割を変更</u>                               |       | 自動的に合まれる製品(3):               |                       |
| 電子メール:<br>Autodesk ID:                         |       | AutoCAD、ほか <u>2 件の製品</u>     |                       |
| アカウント ステータス: 検証済み                              |       | 個別に割り当てられたアイテム(5):           |                       |
| テームに追加されたロ・7月19日、2022年<br>割り当てられたグループ:すべて解除 福島 |       | <u>すべて選択</u>   <u>すべて</u> 解除 |                       |
|                                                |       | AutoCAD - DWG History        |                       |
| グループ「花子」の製品アクセス                                |       | AutoCAD - mobile app Pren    | nium for subscription |
| ~ 割り当て済み(1)                                    |       | AutoCAD - web application    |                       |
| AutoCAD<br>11 件の製品が全て割り当てられました                 | り当て解除 | Desktop Connector            | 不要なサービスや特野            |
|                                                |       | Drive                        | のチェックを外す              |
|                                                |       | Rendering                    |                       |
|                                                |       | Shared Views                 |                       |
|                                                |       | Trace                        |                       |
|                                                |       | ● AutoCAD に割り当てられているすべ       | てのユーザを表示              |
|                                                |       | 保存                           |                       |
|                                                |       | すべて解                         | 除                     |

#### CHAPTER 6 – 2. 「製品別」にライセンスを割り当てる

オートデスクアカウントでは、プライマリ管理者とセカンダリ管理者のみが製品とサ ービスへのアクセスをユーザに割り当てることができます。このチャプターでは、 「製品別」に製品とサービスを割り当てる方法を説明します。

【1】オートデスク アカウントにサインインして、「**ユーザ管理」**→

「製品別」をクリックします。製品の一覧とそれぞれの製品の割り当て可能なシート 数が一覧で表示されます。ユーザに割り当てたい製品をクリックし、詳細を表示しま す。(例:「2/3」=3シート中、2シートが割り当て可能)

※チームを複数作成してライセンスを管理している場合は、当該チームをあらかじめ選択してください。

|                                                                                                    | 製品別ユーザ管理                                                            |                                      | エクスポート 夢                     |
|----------------------------------------------------------------------------------------------------|---------------------------------------------------------------------|--------------------------------------|------------------------------|
| すべての製品とサービス<br>製品のアップデート                                                                                                    | $ \frac{\mathcal{F}}{\Delta x} \xrightarrow{\mathcal{F}} \Delta 1 $ | - ライセンスを管理しているチームを選択                 |                              |
| カスタム インストール<br>体験中                                                                                                    | 1 件の製品                                                              |                                      | ₽ 製品を検索                      |
| パ ユーザ管理 ∽                                                                                                    | 名前↑                                                                 | シート割り当て可能                            |                              |
| ユー ラ M<br>製品別<br>グループ別                                                                                                    | AutoCAD                                                             | 2/3                                  | >                            |
| <ul> <li>         ・ 請求と注文 、         ・         ・         ・</li></ul>                                                                                                    |                                                                     | <b>割り当てが可能なライ</b><br>例:「2/3」 = 3シートロ | <b>イセンス数</b><br>中、2シート割り当て可能 |
| インサイト<br>シートの使用状況<br>クラウド サービスの使用状況<br>ユーザ別クラウド サービス使用<br>状況                                                                                                    |                                                                     |                                      |                              |
| プライバシー/クッキー<br>使用条件<br>プライバシー設定                                                                                                    |                                                                     |                                      |                              |
| ★ AutoCAD גדלים אוניסיים אוניסיים אוניטיים אוניסיים אוניטיים אוניסיים אוניטייסיים אוניסייסייטיים אוניטייסייטייטייטייטיטייטייטייטיטייטייטיטיטיטיטי | <u>8244.</u>                                                        |                                      |                              |
| 副り当てられたグルーフ<br>3 シート副り当て可能  <br>ユーザに副り当てる                                                                                                    | - すべて解除 <u>44代</u><br>合計 3 シート ①                                    |                                      |                              |
| 割り当てられたユーザ(                                                                                                    | 0)                                                                  | クユーザを検索                              |                              |
|                                                                                                    | ユーザが見                                                               | つかりません                               |                              |

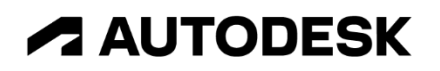

#### CHAPTER 6 – 2. 「製品別」にライセンスを割り当てる

【2】詳細を表示したら、「ユーザを割り当てる」をクリックします。すでにチーム に招待されているユーザは、検索フィールドから検索することも出来ます。 ※検索は英数字のみ対応しています。日本語検索は不可。

| AUTOCAD     次が含まれます: <u>11件の翌品</u> |                            |
|------------------------------------|----------------------------|
| 割り当てられたグループ: すべて解除 - <u>福告</u>     |                            |
| 3 シート割り当て可能   合計 3 シート (i)         | チームにすでに招待されてい              |
|                                    | るユーザのメールアドレスに              |
|                                    | 含まれるアルファベットや<br>ユーザ名で検索が可能 |
|                                    | (英数字のみ検索可)                 |
| り当てられたユーザ(0)                       |                            |
|                                    |                            |

【3】「ユーザに割り当てる」をクリックすると、以下の画面が表示されます。 ボックスの空欄をクリックすると、すでにチームに招待されているユーザが表示され ます。スクロールバーを使って、製品を割り当てるユーザを探します。 ※名前やメールアドレスの一部で検索も可能(この場合は日本語検索も可)

リストを取り込んで割り当てる場合は、CSV のユーザリストを用意し読み込みます。 リストの読み込み方法は、「CHAPTER 6:アクセス権の管理(P.84~)」を参照して ください。

| ユーザに割り当てる ×                            | ユーザに割り当てる                  | ×      | ユーザに割り当てる            | ×         |
|----------------------------------------|----------------------------|--------|----------------------|-----------|
| <u>割り当て</u> 取り込んで割り当てる (新祝)            | 割り当て 取り込んで副り当てる (新規)       |        | 割り当て 取り込んで割り当てる (新規) |           |
| 割り当て可能なユーザは、3人。                        | 副り当て可能なユーザは、3人。            |        | 割り当て可能なユーザは、3人。      | 7—ザ検索去可能  |
| 名前と電子メールを入力または触り付ることができます。             | 抱前と電子メールを入力または貼り付ることができます。 |        | 佐々村                  |           |
|                                        | 創り当てられたユーザ(0)を表示           | *      | 副り当てられたユーザ(0)を表示     |           |
| ユーザは以下の製品にアクセスでき<br>合まれるすべての11 個の項目 カス | • • •                      | 1830   | + ① 花子 佐々木           | 3630      |
|                                        | • •                        | iend   |                      |           |
| 空欄にカーソルを合わせ、<br>クリック                   | · · ·                      | 16:10  |                      |           |
|                                        | •                          | ista 👻 |                      |           |
| キャンセル 割り当て                             | キャンセル                      | 創り出て   | *                    | マンセル おり当て |

#### CHAPTER 6 – 2. 「製品別」にライセンスを割り当てる

【4】製品を割り当てるユーザを「+」をクリックして選択します。途中で選択を取り消す場合は、「×」をクリックします。

選択し終えたら「割り当て」をクリックします。

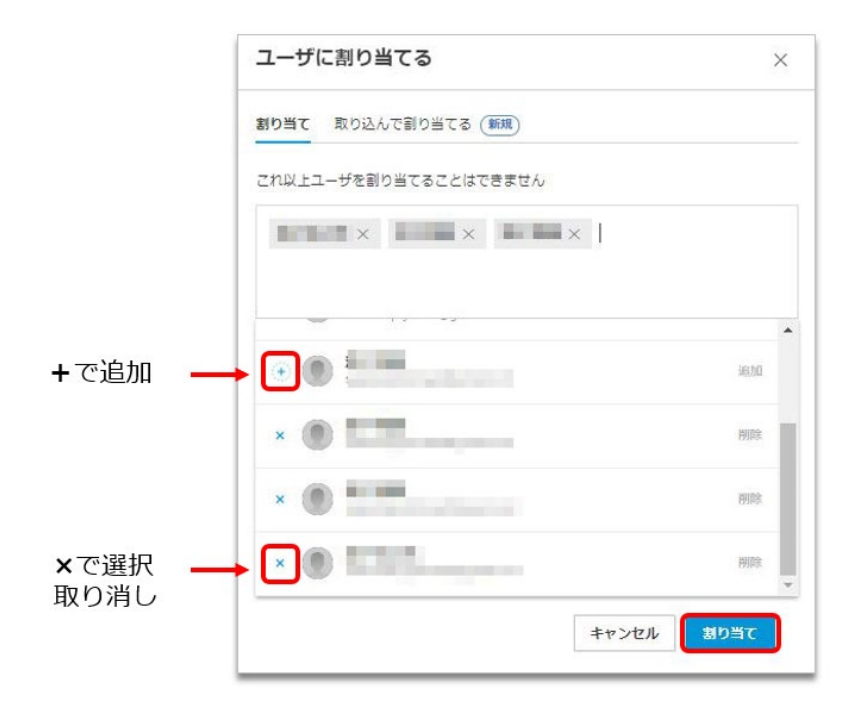

【4】製品にユーザが割り当てられました。

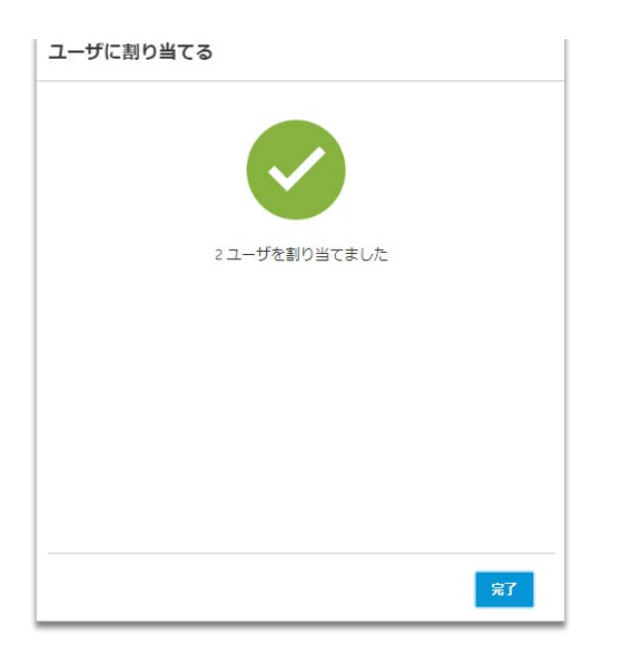

### CHAPTER 6 – 2. 「製品別」にライセンスを割り当てる

【5】割り当て後、製品に含まれる特典やサービスの一部を解除する場合は、該当の ユーザをクリックし編集画面を表示します。不要なサービスや特典はチェックを外し 「保存」すると、一部の割り当てを解除することができます。

| AutoCAD<br>次が含まれます、 <u>11日の初品</u>                     |                                                                          |
|-------------------------------------------------------|--------------------------------------------------------------------------|
| 副り当てられたグループ すべて解除 <u>細型</u><br>1シートが副り当て可能   合計3シート ① | 自動的に合まれる製品(3):                                                           |
| ユーザに副り当てる                                             | 個別に割り当てられたアイテム(5):<br>すべて選択   すべて解除                                      |
| 割り当てられたユーザ(2)                                         | AutoCAD - DWG History      AutoCAD - mobile app Premium for subscription |
| <ul> <li>花子佐々木</li> <li>副り当て解除</li> </ul>             | AutoCAD - web application Desktop Connector 不要なサービスや 特曲のチェックを外す          |
|                                                       | D Drive                                                                  |
|                                                       | <ul> <li>Shared Views</li> <li>Trace</li> </ul>                          |
|                                                       |                                                                          |
|                                                       | すべて解除                                                                    |

#### CHAPTER 6 - 3. 製品をまとめてユーザに割り当てる

複数のユーザを読み込んで、同時にソフトウェアとサービスへのアクセス権を与える には、製品別の割り当て画面から、CSV ファイルを用いてユーザデータをまとめて読 み込みます。

【1】読み込むユーザをリストしたカンマ区切りファイル(CSV)を用意します。

- ユーザごとに行を追加します。
- 姓、名、電子メール アドレスの3つの列を追加します。
- 一度に最大 5,000 ユーザまで追加できますが、ネットワークの状況で読み込みに時間がかかる場合は、 アップロード中にタイムアウトする場合があります。その場合は、読み込みデータを小分けにしてアップ ロードしてください。
- 読み込み時、チーム内に既に存在するユーザは無視されます。

次の形式に従ってユーザごとに1行追加します。1行目は無視されます。 2行目からユーザ情報のエントリを開始してください。 ※ユーザの姓名、メールアドレスは必ず半角英数字で入力してください。

※ユーザの姓名、メールアドレスは必ず半角英数字で入力してください。

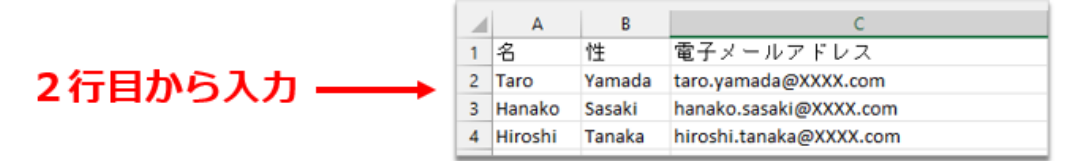

### <u>∧</u>注意!!

CSV ファイルは、UTF-8 形式で保存してください。 エンコード形式や文字の入力形式が異なりますと、正しく読み込みができません。

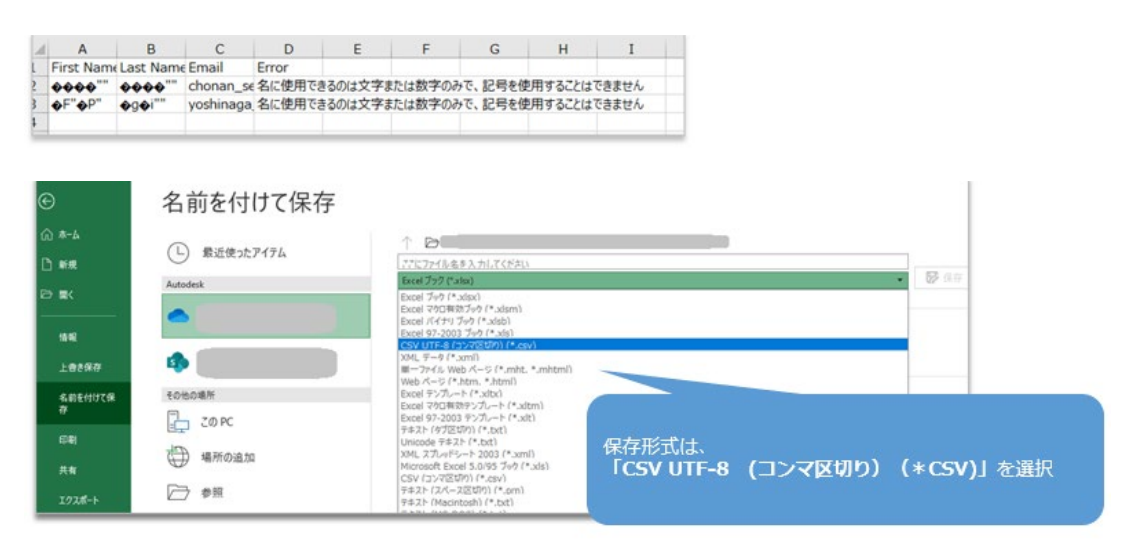

#### CHAPTER 6 - 3. 製品をまとめてユーザに割り当てる

【2】オートデスク アカウントにサインインして、「ユーザ管理」→

「製品別」をクリックします。製品の一覧とそれぞれの製品の割り当て可能なシート 数が一覧で表示されます。ユーザに割り当てたい製品をクリックし、詳細を表示しま す。(例:「2/3」=3シート中、2シートが割り当て可能)

※チームを複数作成してライセンスを管理している場合は、当該チームをあらかじめ選択してください。

|            | ホーム             |                                                               |
|------------|-----------------|---------------------------------------------------------------|
| 00         |                 | 製品別ユーザ管理 エクスポート 愛知 スタン ション ション ション ション ション ション ション ション ション ショ |
| $\bigcirc$ | 製品とサービス         |                                                               |
|            | すべての製品とサービス     | チー チーム1 ライセンスを管理しているチームを選択                                    |
|            | 製品のアップデート       |                                                               |
|            | カスタム インストール     |                                                               |
|            | 体験中             | 1110805 du 44002.00%                                          |
| 뽔          | ユーザ管理           | 名前↑ シート割り当て可能                                                 |
|            | ユーザ別            |                                                               |
|            | 製品別             | AutoCAD 2/3                                                   |
|            | グループ別           |                                                               |
| Ē          | 請求と注文           |                                                               |
|            | サブフクリプションと初約    | 割り当てが可能なライヤンス数                                                |
|            | 57X757737CX0    | 例: [2/3] = 3シート中、2シート割り当て可能                                   |
| and        | レポート            |                                                               |
|            | インサイト           |                                                               |
|            | シートの使用状況        |                                                               |
|            | クラウド サービスの使用状況  |                                                               |
|            | ユーザ別クラウド サービス使用 |                                                               |
|            | 1.26            |                                                               |
| - 1        |                 |                                                               |
| プラ         | イバシー/クッキー       |                                                               |
| 使用         | 条件              |                                                               |
| プラ         | イバシー設定          |                                                               |

| AutoCAD<br>次が含まれます: <u>11件の報告</u> |          |
|-----------------------------------|----------|
| 副り当てられたグループ: すべて解除 <u>細ツ</u>      |          |
| 3 シート創り当て可能   合計 3 シート (i)        |          |
|                                   |          |
| ユーザに割り当てる                         |          |
| ユーザに創り当てる                         |          |
| ユーザに副り当てる<br>リク当てられたユーザ(0)        |          |
| ューザに削り当てる<br>り当てられたユーザ(0)         | <i> </i> |

### CHAPTER 6 - 3. 製品をまとめてユーザに割り当てる

#### 【3】詳細を表示したら、「ユーザに割り当てる」をクリックします。

| 割り当てられたグループ: すべて解除 細胞      |                |
|----------------------------|----------------|
| 3 シート創り当て可能   合計 3 シート (1) |                |
| ユーザに割り当てる                  |                |
|                            |                |
|                            |                |
|                            | () = (r + i) r |
| り当てられたユーザ(0)               | ₽ ユーザを検索       |

【4】「取り込んで割り当てる」のタブから、「CSV ファイルをアップロード」をク リックします。【1】で作成した CSV ファイルの保存先を開いてファイルを選択しま す。

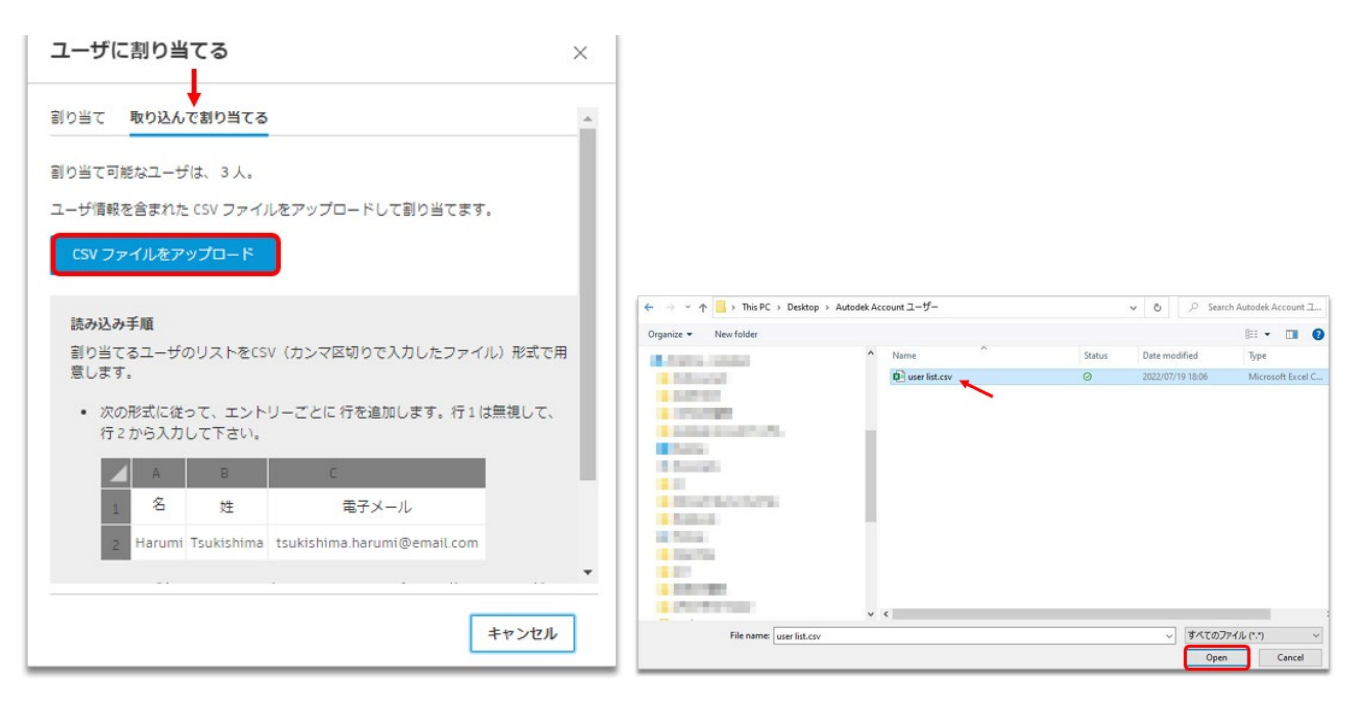

#### CHAPTER 6 - 3. 製品をまとめてユーザに割り当てる

【5】データが正しく読み込まれると、以下のメッセージが表示されます。そのまま 製品を割り当てる場合は、「すべての製品を割り当てる」をクリックして続行します。 製品に含まれる一部の特典やサービスをカスタマイズして割り当てる場合は、「カス タマイズ」をクリックして、割り当て内容を編集してから、割り当てを完了します。

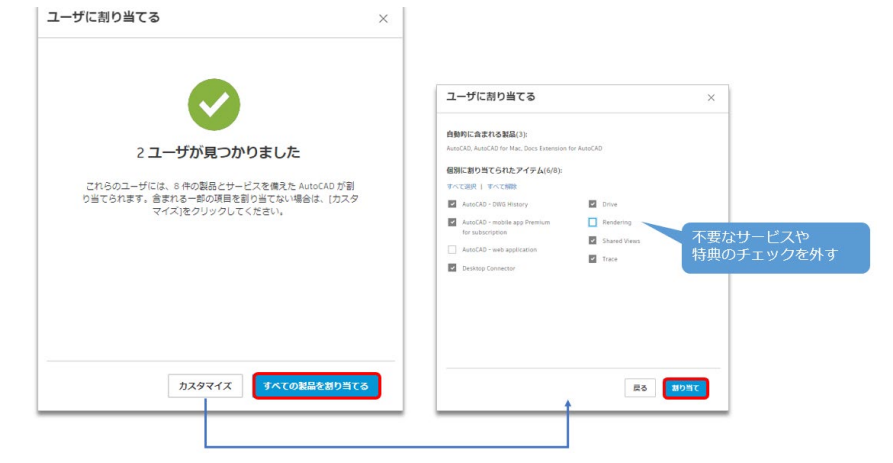

データ読み込時にエラーが発生した場合は、データの保存形式や文字の入力フォーマットを再度確認してください。

#### よくあるエラー原因:

・ユーザの姓名が全角や日本語で入力されている(解決方法 → 半角英数字のアルファベットで入力してくだ さい。)

・ユーザの姓名が全角アルファベットで入力されている(解決方法 → 半角英数字のアルファベットで入力し てください。)

- ・ユーザのメールアドレスが正しくない
- ・文字コードが UTF-8 形式で保存されていない
- ・ファイルが CSV 形式で保存されていない

| 1-9 | <b>在</b> 招待                                              | × |
|-----|----------------------------------------------------------|---|
|     | $\wedge$                                                 |   |
|     | 2 ユーザ全員にエラーが発生し<br>ました                                   |   |
|     | ログ内のエラーを修正して CSV ファイルを再度アップロードしない限<br>り、これらのユーザは招待されません。 |   |
|     | 🛓 エラー ログをダウンロード                                          |   |
|     |                                                          |   |
|     |                                                          |   |
|     | 修正したファイルをアップロー                                           | 5 |

#### CHAPTER 6 - 3. 製品をまとめてユーザに割り当てる

【6】割り当てが完了すると、画面下に割り当てられたユーザが表示されます。

※個別で割り当てた場合は、ユーザに割り当て完了メールが送信されますが、まとめて製品割り当てをした場合は、ユーザにそれらのメールが送信されませんのでご注意ください。

| AutoCAD<br>xtrastructure and the state of the state of the |          |
|----------------------------------------------------------------------------------------------------|----------|
| 副り当てられたグループ: <b>すべて解除</b> <u>副生</u>                                                                                                    |          |
| 1 シートが割り当て可能   合計 3 シート (j)                                                                                                    |          |
| ユーザに創り当てる                                                                                                    |          |
|                                                                                                    |          |
|                                                                                                    |          |
|                                                                                                    |          |
| 別り当てられたユーザ(2)                                                                                                    | ▶ ユーザを検索 |
| 割り当てられたユーザ(2)<br>①                                                                                                    | 東部5月二日 の |

【7】割り当て後、製品に含まれる特典やサービスの一部を解除する場合は、該当の ユーザをクリックし編集画面を表示します。不要なサービスや特典はチェックを外し 「保存」すると、一部の割り当てを解除することができます。

| AutoCAD                                                        |                                                                                                    |
|----------------------------------------------------------------|----------------------------------------------------------------------------------------------------|
| 副り当てられたグループ すべて解除 単型<br>1 シートが副り当て可能   合計 3 シート ①<br>ユーザに副り当てる | 自動的に含まれる製品(3):<br>AutoCAD、ほか <u>2件の製品</u><br>個別に割り当てられたアイテム(5):                                                   |
| 割り当てられたユーザ(2)                                                  | 享不工選択   享不工程課                                                                                                    |
| 10当て解除       ご子佐々木       創り当て解除                                | <ul> <li>□ ▲ AutoCAD - web application</li> <li>□ ■ Desktop Connector</li> <li>不要なサービスや<br/>特典のチェックを外す</li> </ul> |
|                                                                |                                                                                                    |
|                                                                | <ul> <li>□ Trace</li> <li>□ に割り当てられているすべての製品を表示</li> </ul>                                                        |
|                                                                |                                                                                                    |

#### CHAPTER 6 - 4. ユーザの権限を解除する「ユーザ別」

ユーザに与えられた権限を解除する場合は、「**ユーザ管理」**メニューの 「**ユーザ別」、「製品別」、「グループ別」**からそれぞれ行って頂けます。 このチャプターでは、「ユーザ別」メニューから権限を解除する方法を説明します。

【1】<u>オートデスク アカウント</u>にサインインして、左側のナビゲーション メニュー で「ユーザ管理」→「ユーザ別」を選択し、表示されているユーザのリストから、 割り当てを解除するユーザを検索します。ユーザが見つかったら、クリックしてユー ザ詳細を表示します。

※チームを複数作成している場合は、ユーザを招待したいチームを選択して、右上の「ユーザを招待」をクリ ックします。

※ユーザ検索機能は、ユーザ名がアルファベット表記の場合のみ対応しています。日本語表記のユーザ名では 検索できません。

| <u>д</u> -ж                    | ユーザ別ユーザ管理                             | + ユーザを招待 エクスボート 〇〇        |
|--------------------------------|---------------------------------------|---------------------------|
|                                |                                       |                           |
| すべての製品とサービス<br>製品のアップデート       |                                       | + ユーザリストから                |
| カスタム インストール<br>体験中             |                                       | a、ユージシスト 200<br>るユーザを検索し、 |
| 終 ユーザ管理 🗸 🗸                    | 自該のユーザをクリ                             | ノツクします。                   |
| 그- <b>步</b> 別<br>劇品別           | 名前↑                                   | 役割 アカウント ステータス            |
| グループ別                          | <ul> <li>Instant</li> </ul>           | 그- ##5%み >>               |
| 調束と注文 🗸                        | •                                     | g manny y                 |
| サブスクリプションと契約<br>注文展歴           |                                       | セカ<br>ンダ 検証済み >           |
| ゴレポート ・                        |                                       | 理者                        |
| クラウドサービスの使用状況                  | · · · · · · · · · · · · · · · · · · · | ゼカ<br>ンダ 検証済み ><br>U管 理者  |
| 「ライバシー/クッキー<br>開発作<br>/ライバシー設定 | • ***                                 | ユー<br>ザ 検証済み >            |
|                                | · ····                                | ゼカ<br>ンダ<br>リ管<br>理者      |

#### CHAPTER 6 - 4. ユーザの権限を解除する「ユーザ別」

【2】ユーザ詳細が開いたら、割り当てられている製品のうち、権限を解除したい製品を探して、「割り当て解除」をクリックします。

| 👤 花子 佐々木                     |         |
|------------------------------|---------|
| ユーザ 絵創を変更                    |         |
| 電子メール                        |         |
| Autodesk ID:                 |         |
| アカウント ステータス: 検証済み            |         |
| チームに追加された日: July 29, 2022    |         |
| 割り当てられたグループ: すべて始除 <u>福里</u> |         |
| グループ「花子」の製品アクセス              | P maxem |
| ~ 割り当て済み(1)                  |         |
| AutoCAD                      |         |

その製品の割り当てが解除されると、表示が「割り当て」に戻ります。

| ユーザ 投動を変更                 |            |
|---------------------------|------------|
| 電子メール                     |            |
| Autodesk ID:              |            |
| アカウント ステータス: 検証薬み         |            |
| チームに適加された日: 3uty 29, 2022 |            |
| 割り当てられたグループ:すべて始後 延生      |            |
|                           |            |
| グループ「花子」の製品アクセス           | P nires    |
| 割り当て済み(0)                 |            |
| 製品が副                      | り当てられていません |
|                           |            |
| 未割り当て(1)                  |            |

#### **CHAPTER 6 – 5. ユーザの権限を解除する「製品別」**

【1】 <u>オートデスク アカウント</u>にサインインして、左側のナビゲーション メニュー で「**ユーザ管理」**→「製品別」を選択し、表示されている製品リストから、製品を 選択します。

※チームを複数作成している場合は、当該サブスクリプションを管理しているチームをあらかじめ選択します。

| 6<br>0      | ホーム<br>製品とサービス ~         | 製品別ユーザ管理           | サブスクリプションが管理されているチームをあらかじめ選択 | エクスポート  |
|-------------|--------------------------|--------------------|------------------------------|---------|
|             | すべての製品とサービス<br>製品のアップデート | $f - f - \Delta 1$ | します。                         |         |
|             | カスタム インストール<br>体験中       | 1件の製品              |                              | ₽ 製品を検索 |
| 格           | ユーザ管理 ッ                  | 名前 ↑               | シート割り当て可能                    |         |
|             | ユーザ別<br>製品別<br>グループ別     | AutoCAD            | 1/3                          | >       |
| E           | 請求と注文 、                  |                    |                              |         |
|             | サブスクリプションと契約<br>注文県歴     |                    |                              |         |
| <b>1</b> 11 | レポート 、                   |                    |                              |         |
|             | クラウド サービスの使用状況           |                    |                              |         |

【2】製品詳細が開いたら、その製品に割り当てられているユーザがリストで表示されます。割り当てを解除するユーザの「割り当て解除」をクリックします。

| AutoCAD                                                             |          |
|---------------------------------------------------------------------|----------|
| 副り当てられたグループ: Flex_Fusion 360 <u>編集</u><br>1 シートが削り当て可能   会計 3 シート ① |          |
| ユーザに割り当てる                                                           |          |
| 割り当てられたユーザ(2)                                                       | D 1-75%# |
|                                                                     | 割り当て解除   |
|                                                                     |          |

#### **CHAPTER 6 – 5. ユーザの権限を解除する「製品別」**

【3】製品からユーザの権限が解除され、割り当て可能シート数に空きが出ると、管理者は、別のユーザを割り当てることが出来ます。

| A AutoCAD                      |                     |
|--------------------------------|---------------------|
| 次が含まれます: <u>11件の製品</u>         |                     |
| 割り当てられたグループ Flex_Fusion 360 編集 |                     |
| 3シート副り当て可能 合計3シート ①            |                     |
|                                |                     |
|                                |                     |
| ユーザに割り当てる                      |                     |
| ユーザに割り当てる                      |                     |
| リーサに割り当てる<br>別り当てられたユーザ(0)     |                     |
| リーサに割り当てる<br>り当てられたユーザ(0)      | <i>D</i> ⊐-∀€₩#<br> |

#### CHAPTER 6 - 6. ユーザの権限を解除する「グループ別」

【1】<u>オートデスク アカウント</u>にサインインして、左側のナビゲーション メニュー で「**ユーザ管理」**→「**グループ別」**を選択し、製品が割り当てられているグループ を選択します。

※チームを複数作成している場合は、グループを作成しているチームをあらかじめ選択します。

| ଜ<br>♡ | ホーム 製品とサービス                                   | グループ別ユーザ管理                                                    | + グループ作成  |
|--------|-----------------------------------------------|---------------------------------------------------------------|-----------|
|        | すべての製品とサービス<br>製品のアップデート<br>カスタムインストール<br>体験中 | <i>F</i> - ム1<br>ム<br>グループが管理されているチームを あらかじめ選択します。<br>グループ(3) | ● グループを検索 |
| パ      | ユーザ管理<br>ユーザ別                                 | 名前 ↑ Users                                                    | 割り当てられた製品 |
|        | 製品別グループ別                                      | AutoCAD 3                                                     | 1         |
| E      | 請求と注文・                                        | Flex 2                                                        | • >       |
|        | サブスクリプションと契約<br>注文履歴                          | Fusion 360 2                                                  | • >       |
| )<br>T | レポート<br>クラウド サービスの使用状況                        |                                                               |           |

【2】選択しているグループの割り当てを一括解除する場合は、「割り当てを表示」 をクリックします。

| ☆ <u>ホーム</u>                                                       | 4=                                  |          |
|--------------------------------------------------------------------|-------------------------------------|----------|
| ◆      教品とサービス<br>すべての製品とサービス<br>製品のアップテート                         | AutoCAD                             | 795a> -  |
| カスタム インストール<br>体験中                                                 | 3 1<br>ユーザが追加された 製品が割り当てた           |          |
| パ ユーザ管理         ・           ユーザ別         製品別                       | コーザを追加割り当てを表示                       |          |
| グループ別                                                              | ユーザ 割り当て                            |          |
| <ul> <li>請求と注文 &gt;</li> <li>サブスクリプションと契約</li> <li>注文環歴</li> </ul> | ユーザ (3)                             | Rest-r Q |
| <ul> <li>レポート 、</li> <li>クラウドサービスの使用状況</li> </ul>                  | 10 10 10 10 10 10 10 10 10 10 10 10 |          |
| プライバシー/ウッキー<br>使用条件<br>プライバシー設定                                    | •                                   |          |

#### CHAPTER 6 - 6. ユーザの権限を解除する「グループ別」

【3】詳細が開いたら、「割り当て解除」をクリックして、グループから権限を外します。

| AutoCAD        |                      | アクション    |
|----------------|----------------------|----------|
| 3<br>ユーザが追加された | <b>1</b><br>副品が副り当てた |          |
| ユーザ 割り当て       | 11 /                 |          |
| グループ 「AutoCAE  | リ」の製品アクセス            | P milena |
| ~ 割り当て済み(1)    |                      |          |

【4】割り当てが解除されると、表示が「割り当て」に切り替わります。解除された 製品は、他のグループや個々のユーザに再割り当てすることができます。

| AutoCAD                                               |                          | アクション             |
|-------------------------------------------------------|--------------------------|-------------------|
| 3<br>ユーザが追加された<br>ユーザを追加                              | 0<br>製品が割り当てた<br>割り当てを表示 |                   |
|                                                       |                          |                   |
| ユーザ 割り当て<br>グループ「AutoCAD<br>~割り当て済み(0)                | 」の製品アクセス                 | ₽ 製品を検索           |
| ユーザ 割り当て<br>グループ「AutoCAD<br>~ 割り当て済み(0)               | 」の製品アクセス<br>製品が割り当てられて   | ▶ 副品を地図<br>ていません  |
| ユーザ 割り当て<br>グループ「AutoCAD<br>~ 割り当て済み(0)<br>~ 未割り当て(1) | り」の製品アクセス<br>製品が割り当てられて  | ア 製品を検索     ていません |

#### CHAPTER 6 - 6. ユーザの権限を解除する「グループ別」

グループの割り当ては変更せず、グループ内の特定のユーザのみ権限を解除する場合 は、【2】の画面で、そのユーザをグループから「削除」してください。グループか らユーザが削除されると、そのユーザの製品権限も自動で削除されます。

| ស              | ホーム                                        |   | *                   |                              |                                              |          |      |   |
|----------------|--------------------------------------------|---|---------------------|------------------------------|----------------------------------------------|----------|------|---|
| 0              | <b>製品とサービス</b><br>すべての製品とサービス<br>製品のアップデート | v | AutoCAD             |                              |                                              | 7'       | クション | ~ |
|                | カスタム インストール<br>体験中                         |   | 3<br>ユーザが違加された      | <ol> <li>製品が割り当てた</li> </ol> |                                              |          |      |   |
| *              | <b>ユーザ管理</b><br>ユーザ別                       | * | ユーザを追加              | 割り当てを表示                      |                                              |          |      |   |
|                | 製品別<br>グループ別                               |   | ユーザ 割り当て            |                              |                                              |          |      |   |
| E              | 請求と注文<br>サブスクリプションと契約<br>注文履歴              | * | ユー <del>ザ</del> (3) |                              |                                              | P 1-78₩8 |      |   |
| ád             | レポート<br>クラウドサービスの使用状況                      | · |                     | 10 m l                       | グループの割り当ては解除せず、<br>特定のユーザのみグループから<br>削除する場合。 |          |      | , |
| プラ<br>使用<br>プラ | マイバシー>ウッキー<br>編作<br>トイバシー設定                |   | •                   |                              |                                              | 191      |      | 3 |